「まちの安全ひろメール」登録方法

■登録用空メール送信先アドレス

touroku.maebashi-city@raiden.ktaiwork.jp

| <ol> <li>QRコードを読取り、<br/>空メール(件名・本文不要)を<br/>携帯電話から送信してください</li> <li>QRコードの読取りが出来ない方は<br/>touroku.maebashi-city@raiden.ktaiwork.jp<br/>に空メールを送信してください。</li> </ol> | ② 数分以内に、登録用URLが記載され<br>たメールが届きます<br>【前橋市メール配信サービスのご案内】<br>前橋市メール配信サービスの仮登録が完了しました<br>まだ登録は完了していませんので、<br>以下のURLから一週間以内に本登録を<br>実施してください。<br>https://raiden·····<br>                                         | <ul> <li>3 希望配信種別を選択して「次へ」を押<br/>します。</li> <li>ユーザー情報登録</li> <li>〇メールアドレス</li> <li>〇配信種別(複数選択可)</li> <li>□防犯情報</li> <li>□防災情報</li> <li>□気象情報</li> <li>□市政情報等</li> <li>次へ</li> <li>□火災情報</li> </ul> |
|----------------------------------------------------------------------------------------------------|----------------------------------------------------------------------------------------------------|----------------------------------------------------------------------------------------------------|
| <ul> <li></li></ul>                                                                                                    | した場合、         面に推移します         ⑤       気象情報の詳細設:         気象情報の詳細設:         全項目にチェックす         全項目のチェックは         [必須]         注意報         □注意報         □記録的短時間         □竜巻注意情報         □群馬県気象情         □熱中症警戒ア | をチェックした場合、<br>訳する画面に推移します<br>定<br>る<br>ざずす<br>大雨情報<br>報<br>ラート                                                                                                    |

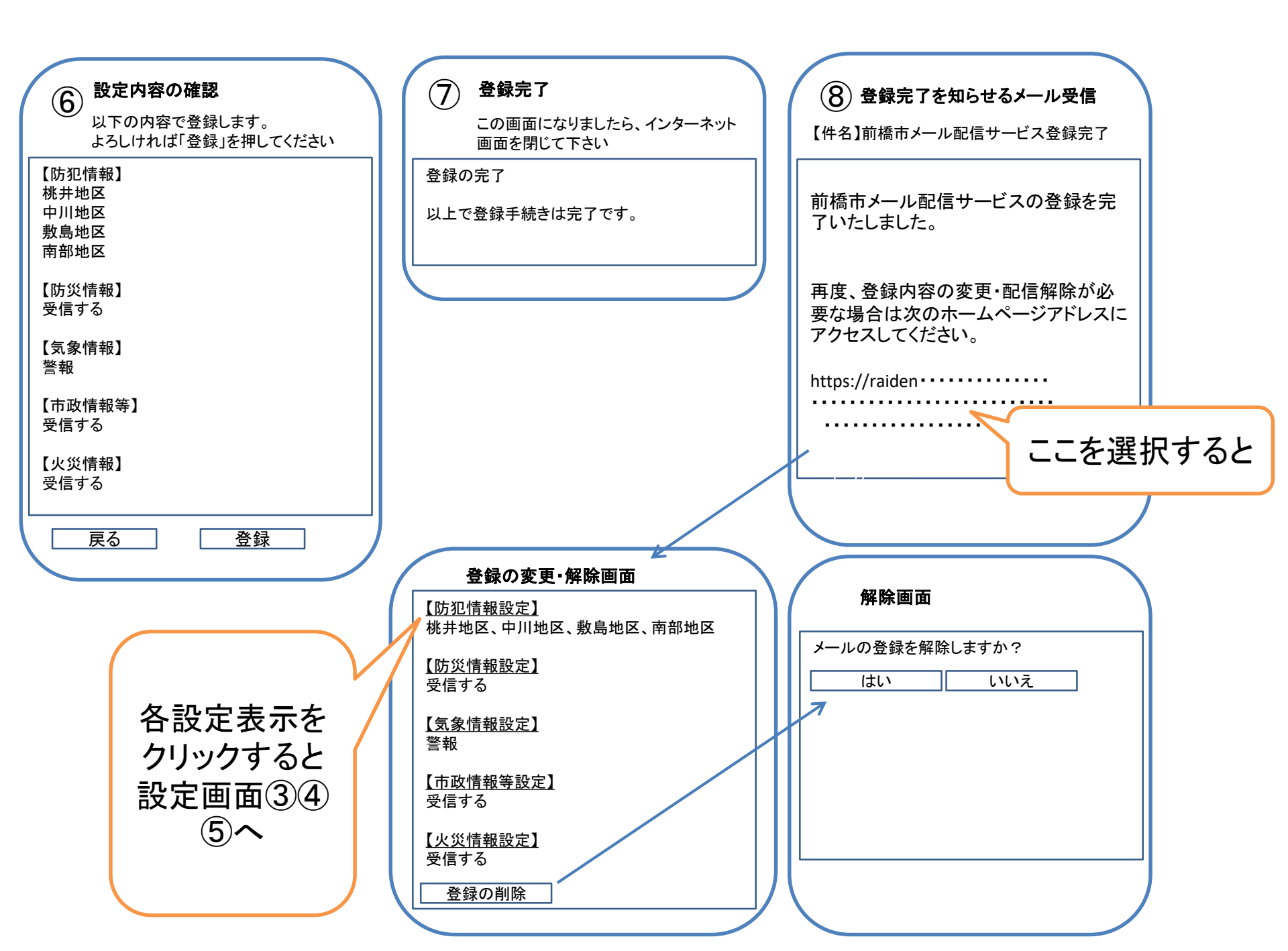